## PPPOE kapcsolat beállítása Windows XP-ben lépésről lépésre.

• Nyissa meg a **<u>Start</u>** menüt és válassza ki a **<u>Vezérlőpult</u>** menüpontot.

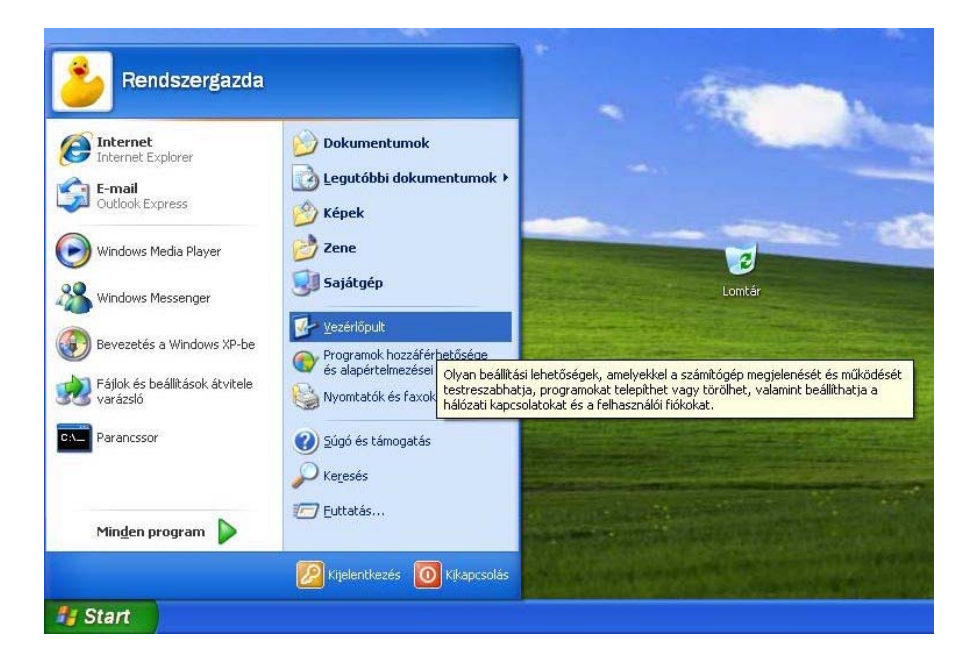

 A megjelenő Vezérlőpult ablakban válassza ki a <u>Hálózati és internetes</u> <u>kapcsolatok</u> vezérlőpult elemet.

| 🕏 Vezérlőpult                                                 |                                                                                                    |
|---------------------------------------------------------------|----------------------------------------------------------------------------------------------------|
| Eájl Szerkesztés <u>N</u> ézet Ked <u>v</u> encek             | Eszközök Súgó                                                                                                    |
| 🕲 Vissza + 🕲 + 🏂 🔎 K                                          | eresés 💫 Mappák                                                                                                    |
| 🤄 🔂 Vezérlőpult                                               | 💌 🄁 Ugrás                                                                                                    |
| Vezérlőpult 🛞                                                 | Válasszon kategóriát                                                                                                    |
| Lásd még 🔹                                                    | Megjelenés és témák 👔 👔 Nyomtatók és más hardverek                                                                                                    |
| <ul> <li>Windows Update</li> <li>Súgó és támogatás</li> </ul> | Hálózati és internetes kapcsolatok 😥 Felhasználói fiókok                                                                                                    |
|                                                               | Kapcsolódás az internethez, otthoni vagy kisebb munkahelyi<br>hálózat keltákok megadása<br>távmunkához, valamint a modem-, telefon- és internetes<br>beállitások módosítása. |
|                                                               | Hangok, beszéd és audioeszközök 🎸 Kisegítő lehetőségek                                                                                                    |
|                                                               | Teljesítmény és karbantartás 🛛 🥹 Biztonsági központ                                                                                                    |
|                                                               |                                                                                                    |
|                                                               |                                                                                                    |

 A megjelenő Hálózati és internetes kapcsolatok ablakban válassza ki <u>Hálózati kapcsolatok</u> elemet.

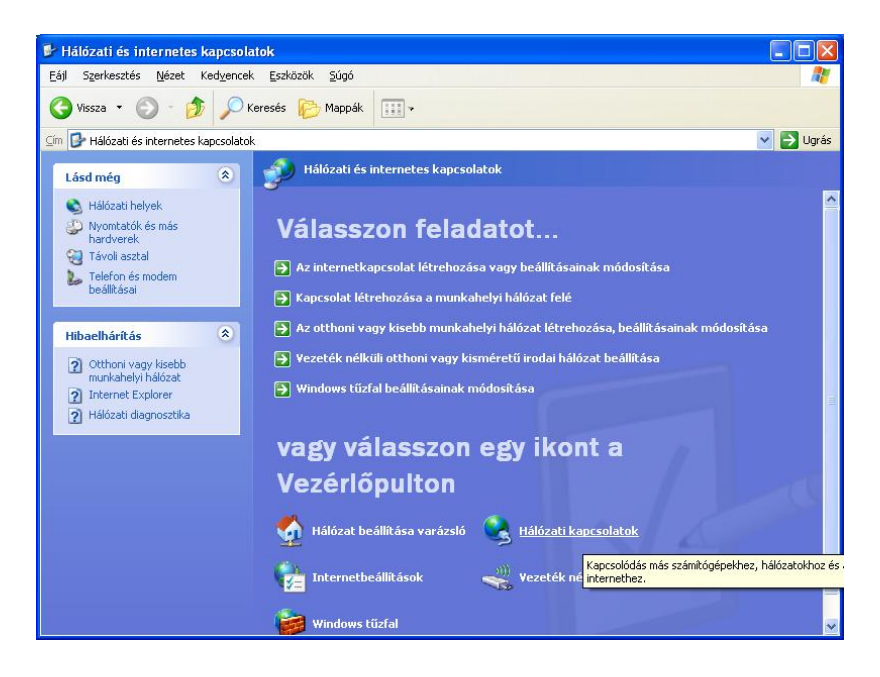

 A megjelenő Hálózati kapcsolatok ablakban válassza ki az Új kapcsolat létrehozása elemet.

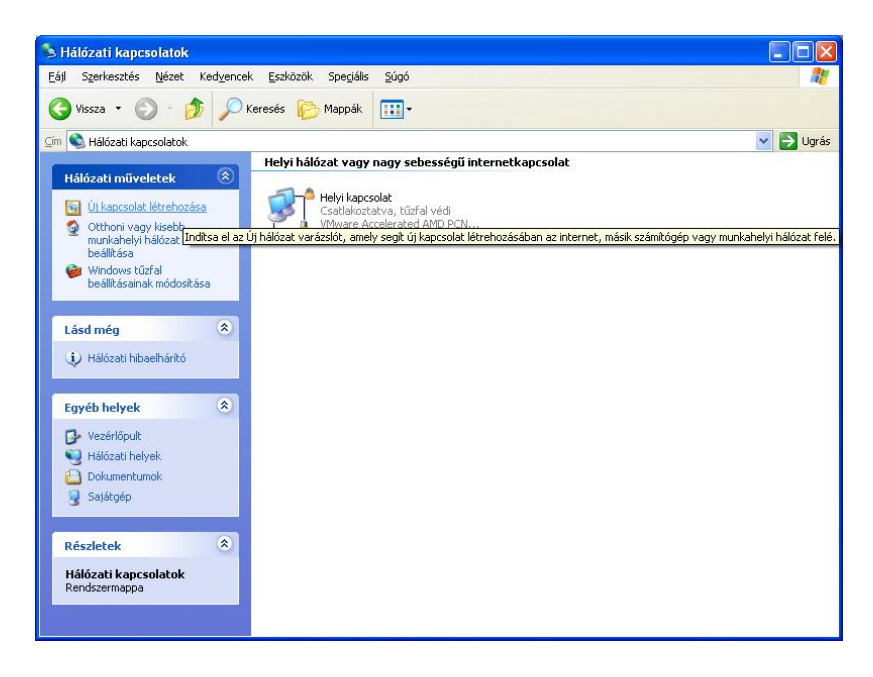

• A megjelenő Új kapcsolat varázsló ablakban kattintson a Tovább gombra.

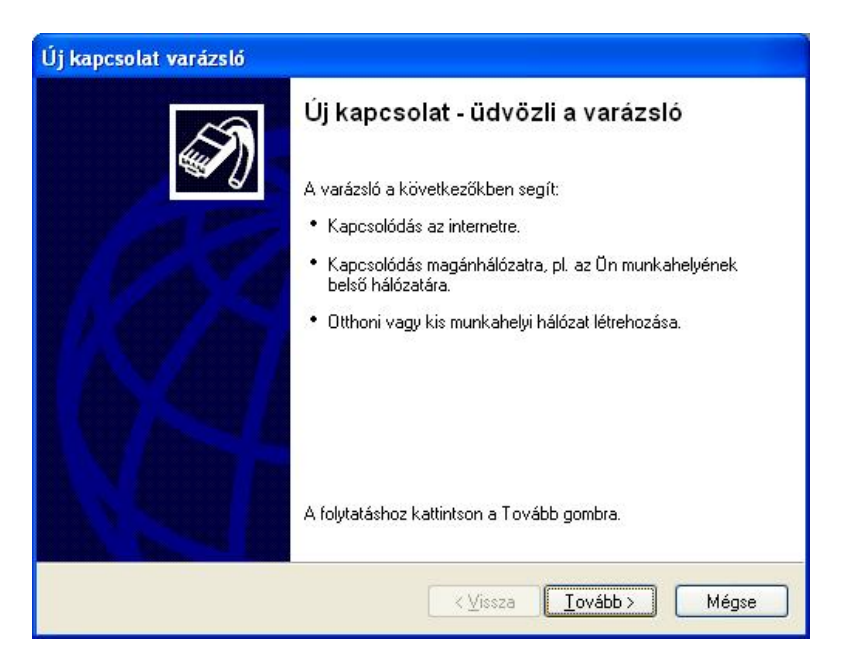

• Ezt követően jelölje ki a <u>Kapcsolódás az internethez</u> részt, majd kattintson a <u>Tovább</u> gomra.

| Ha | álózati kapcsolat típusa<br>Mit kíván tenni?                                                                                                    |
|----|----------------------------------------------------------------------------------------------------|
|    | ⊙ Kapcsolódás az internethez                                                                                                    |
|    | Kapcsolódás az internetre, így böngészheti a webet és olvashatja e-mailjeit.                                                                                         |
|    | 🔿 Kapcsolódás a munkahelyem hálózatához                                                                                                    |
|    | Telefonos vagy magánhálózati karcsolat az üzleti hálózathoz, így otthonról, üzleti<br>úton, vagy egyéb helyekről is dolgozhat.                                       |
|    | O Otthoni vagy kis munkahelyi hálózat beállítása                                                                                                    |
|    | Csatlakozás létező otthoni vagy kis munkahelyi hálózathoz, vagy otthoni hálózat<br>létrehozása.                                                                      |
|    | O <u>S</u> peciális kapcsolat létrehozása                                                                                                    |
|    | Közvetlen kapcsolódás más számítógéphez soros, párhuzamos vagy infravörös<br>porton keresztül, vagy más számítógép ilyen módon való csatlkozásának<br>engedélyezése. |
|    |                                                                                                    |
|    | ✓ <u>V</u> issza <u>I</u> ovább > Mégse                                                                                                    |

 Ezt követően válasszaki a <u>Kézzel állítom be a kapcsolatot</u> részt, majd kattintson a <u>Tovább</u> gombra.

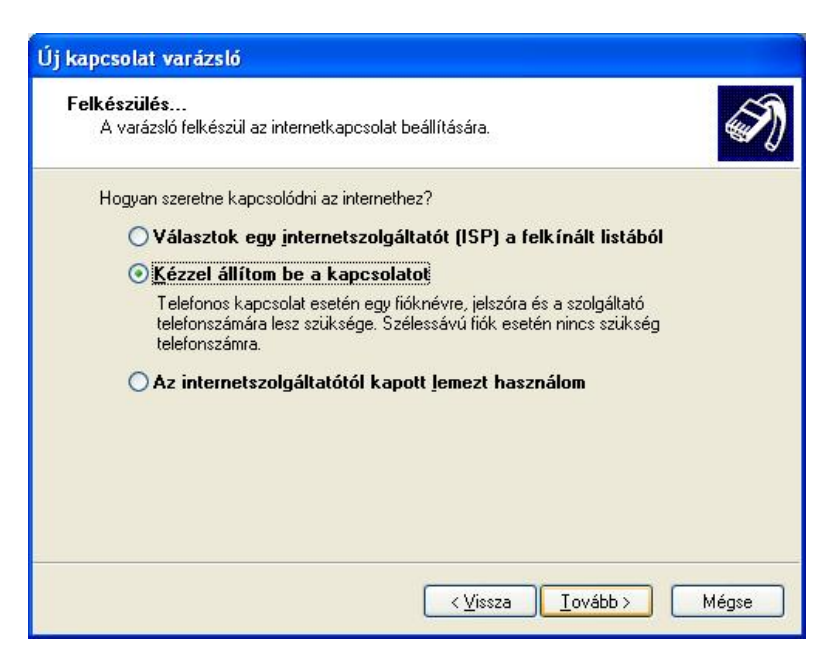

 Jelölje ki a Kapcsolódás felhasználónevet és jelszót igénylő szélessávú kapcsolat segítségével részt, majd kattintson a Tovább gombra.

| Új kapcsolat varázsló                                                                                                    |
|----------------------------------------------------------------------------------------------------|
| Internetkapcsolat<br>Hogyan szeretne kapcsolódni az internethez?                                                                                |
| O Kapcsolódás <u>m</u> odem segítségé <del>v</del> el                                                                                           |
| Ez a kapcsolat modemet és szabványos telefonvonalat, vagy ISDN-vonalat használ.                                                                 |
| Kapcsolódás felhasználónevet és jelszót igénylő szélessávú kapcsolat segítségével                                                               |
| Ez egy DSL- vagy kábelmodemet használó nagy sebességű kapcsolat.<br>Elképzelhető, hogy az internetszolgáltató PPPoE néven hivatkozik rá.        |
| Kapcsolódás állandó szélessávú kapcsolattal<br>Kábelmodemes, helyi hálózati vagy DSL-kapcsolat. Mindig aktív, így nem kell rá<br>bejelentkezni. |
| < <u>V</u> issza <u>I</u> ovább > Mégse                                                                                                    |

 Az Internet szolgáltató neve beviteli mezőbe írja be, hogy InterNet-X, majd kattintson a Tovább gombra.

| Új kapcsolat varázsló                                                                        |
|----------------------------------------------------------------------------------------------|
| Kapcsolat neve<br>Mi a neve az internetkapcsolatot biztosító szolgáltatásnak?                |
| Írja be az internetszolgáltató nevét a következő mezőbe.<br>Internetszolgáltató <u>n</u> eve |
| [nterNet-X                                                                                   |
| Az itt beírt név lesz a létrehozandó kapcsolat neve.                                         |
| < <u>⊻</u> issza <u>I</u> ovább > Mégse                                                      |

A felhasználónévhez írja be a kapott <u>PPPOE azonosítót</u>, a jelszó és a jelszó megerősítése beviteli mezőkbe írja be a <u>PPPOE azonosítóhoz</u> <u>tartozó jelszót</u>, majd kattintson a <u>Tovább</u> gombra.

| Az internetfiókba történő                                                           | ő bejelentkezéshez fióknévre és jelszóra van szükség.                                                                                                    |  |
|-------------------------------------------------------------------------------------|----------------------------------------------------------------------------------------------------|--|
| Írja be az internetszolgál<br>ezeket, és tartsa biztons<br>jelszavát, lépjen kapcso | tatóhoz használandó felhasználónevet és jelszót, majd írja le<br>ságos helyen. (Ha elfelejtette egy már létező fiók nevét vagy<br>latba az internetszolgáltatóval.) |  |
| <u>F</u> elhasználónév:                                                             | minta.bela@xlan.internet-x.hu                                                                                                    |  |
| Jel <u>s</u> zó:                                                                    | •••••                                                                                                    |  |
| Jelszó <u>m</u> egerősítése:                                                        | ••••••                                                                                                    |  |
| Ezen fel <u>h</u> asználóné <sup>.</sup><br>csatlakozni szeretne                    | v és jelszó használata arra az esetre, ha egy felhasználó<br>e az internethez erről a számítógépről                                                                 |  |
| ✓ Ez legyen az alapéri                                                              | telmezett internetkapcsolat                                                                                                    |  |
|                                                                                     |                                                                                                    |  |

 Célszerű az ablakban bejelölni a <u>Parancsikon elhelyezése az Asztalon</u> <u>ehhez a kapcsolathoz</u> pontot, hogy a csatlakozáshoz szükséges ikon megjelenjen a Windows XP asztalán. Kattintson a <u>Befejezés</u> gombra.

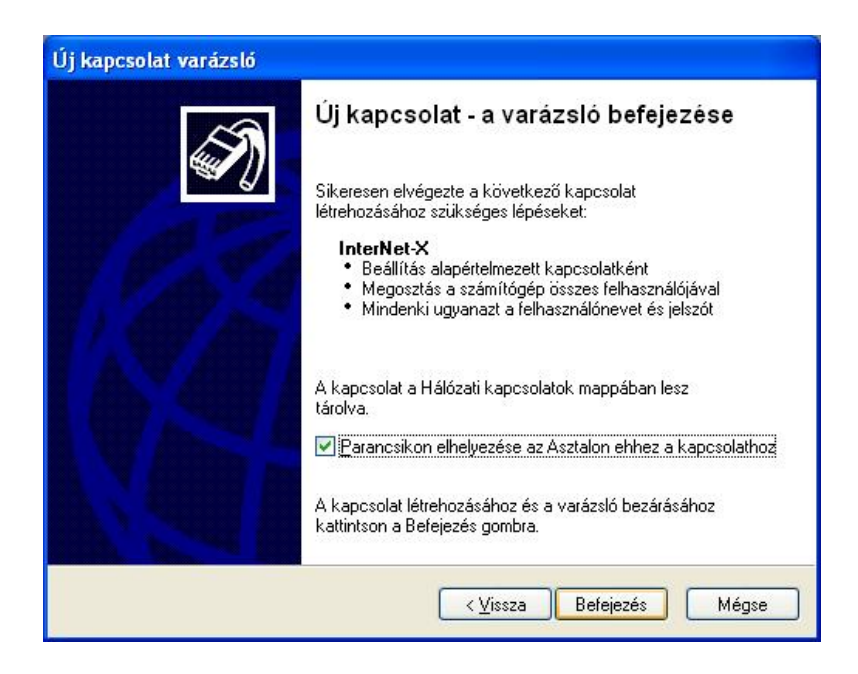

 A megjelenő Csatlakozás a következőhöz: InterNet-X ablakban kattintson a Csatlakozás gombra. Amennyiben a helyes adatokat adta meg, akkor a számítógép csatlakozni fog az internetre.

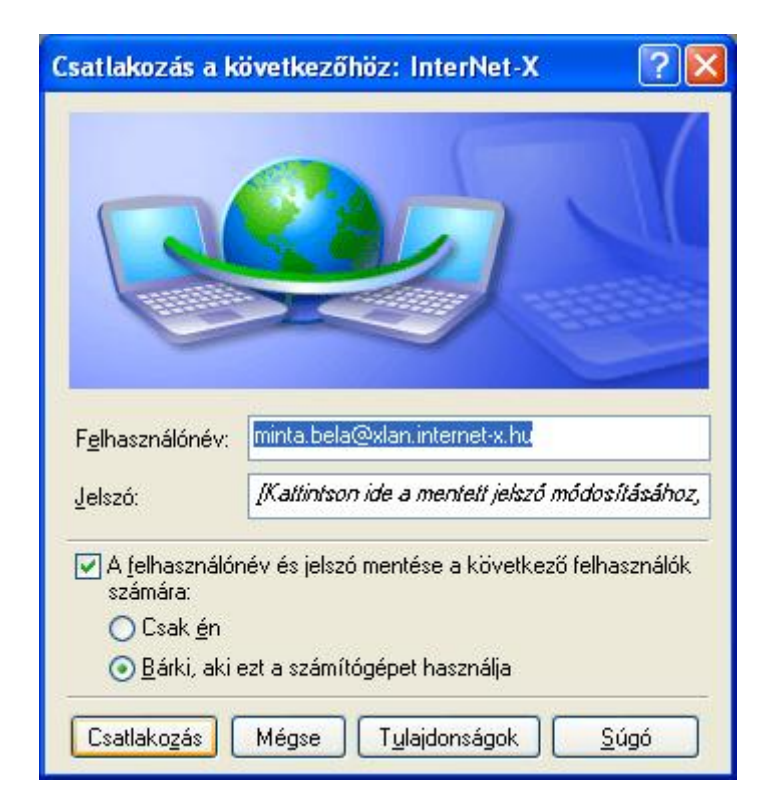